# 이동형키오스크매뉴얼

## MULTIMACHINE KIOSK MANUAL

V.1.000.048

상품 ENOTION

÷.

**입실**하기 2018-2018

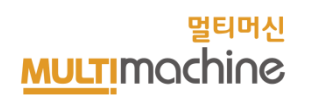

30

# 2~8 입실야기 / 입성야기\_ 우물 입실(우물 실제) 3. 키오스크 멀티머신 퇴실 진행 방법

| 2-1 입실하기                      | 6  |
|-------------------------------|----|
| 2-2 요금제 그룹 및 상세 요금제 선택        | 7  |
| 2-3 인원수 선택                    | 8  |
| 2-4 옵션 상품 선택                  | 9  |
| 2-5 장바구니 확인 및 입장하기            | 10 |
| 2-6 결제 수단 선택(선불 결제)           | 11 |
| 2-7 결제 수단 선택(결제 완료)           | 12 |
| 2-8 인신하기 ) 인자하기 '호분 인신(호분 경제) | 12 |

3-4 퇴실하기\_추가금액 발생 시(기본정보/추가 금액 목록) ------ 17 3-5 개별 목록 상세 내역 확인 \_\_\_\_\_ 18 3-6 결제 수단 선택(결제 완료) ----- 19

## 2. 키오스크 멀티머신 입실 진행 방법

1. 키오스크 멀티머신 처음 화면

1-1 키오스크 멀티머신 화면 구성\_이동형 운영모드 —

3-1 퇴실하기 \_\_\_\_\_

3-2 퇴실하기\_회원 번호 인증\_추가 금액 없을 시 \_\_\_\_\_

| 4. | 키오스크 멀티머신 상품 판매    |    |
|----|--------------------|----|
|    | 4-1 상품판매           | 21 |
|    | 4-2 상품 메뉴 확인       | 22 |
|    | 4-3 선불 결제          | 23 |
|    | 4-4 후불 결제          | 24 |
| 5. | 현금 정산              |    |
|    | 5-1-1 현금정산(거래내역상세) | 26 |
|    | 5-1-2 현금정산(정산)     | 27 |
|    | 5-1-3 현금정산(입출금)    | 28 |
| 6. | 매출 확인              |    |

6-1 매출확인(일자별,연도별)

\_\_\_\_\_ 15

- 16

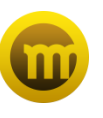

# 1. 키오스크 멀티머신 처음화면

키오스크 멀티머신 처음 화면입니다.

1-1 키오스크 멀티머신 화면 구성\_이동형 운영모드

## 1. 키오스크 멀티머신 처음화면 1-1 키오스크 멀티머신 화면 구성\_이동형 운영모드

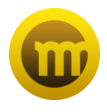

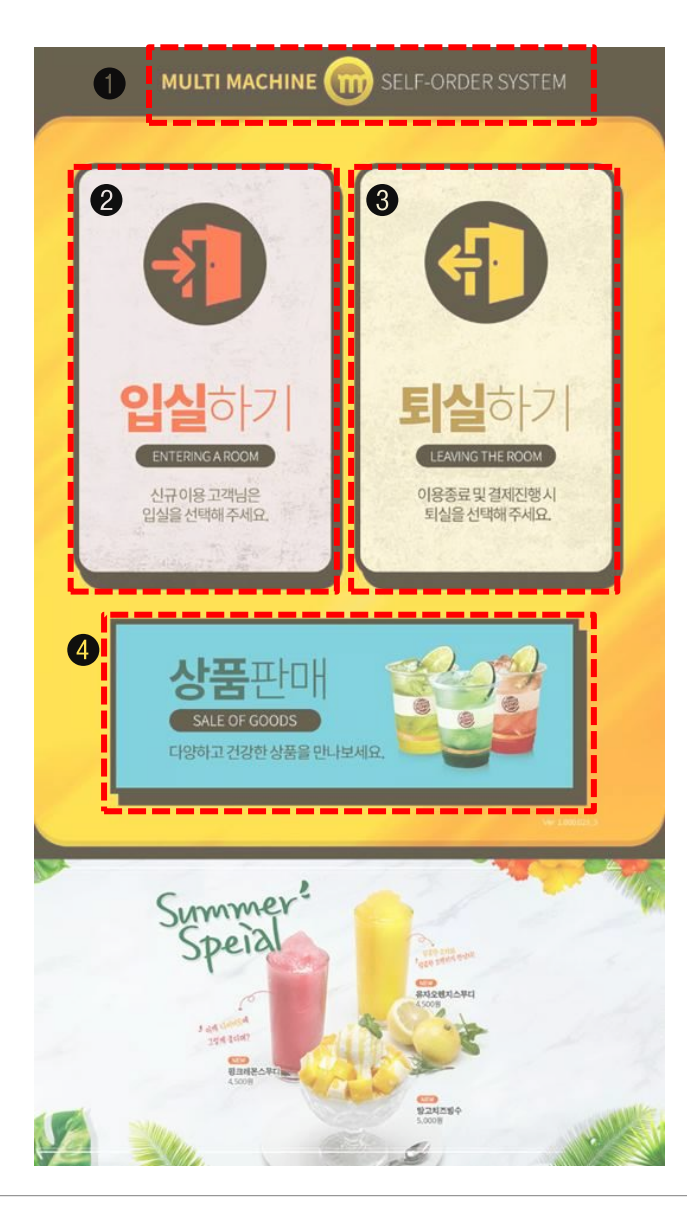

[키오스크 멀티머신 화면 구성\_이동형 운영모드]

#### ❶ 관리자모드

: 화면 최상단에 'M' 로고를 터치하면 키오스크 설정으로 진입 가능합니다.

- 관리자 모드에서 선불/후불 요금제 중 하나를 설정하여 매장 운영방식을 결정합니다.

#### ❷ 입실하기

: 손님이 요금제를 구매할 수 있는 기능으로 최초 입실 시 선택하여 이용합니다.

- 선불 요금제 : 요금제 선택 후 즉시 결제와 동시에 회원번호를 부여 받습니다.

- 후불 요금제: 미리 영수증으로 회원번호를 부여 받고, 퇴실할 때 결제하는 방식입니다.

#### ❸ 퇴실하기

: 손님이 퇴실 시 사용하는 기능으로 회원번호를 검색하여 상세내용 확인 및 결제가 가능합니다.

- 선불 요금제 : 초과 및 추가 금액이 없을 시 상세 내용을 확인 후 퇴실 합니다.

- 후불 요금제: 요금제, 추가, 초과 등 상세내용과 함께 결제 금액까지 확인하여 결제합니다.

#### ❹ 상품판매

: 요금제와 별도로 개인적으로 상품을 구매할 때 사용하는 기능입니다. (p47 ~ 50참고)

- 선불 요금제 : 상품을 선택한 후 즉시 결제하는 방식입니다.
- 후불 요금제 : 상품을 선택한 후 결제금액이 회원 번호에 청구되어 퇴실 시 결제하는 방식입니다.

# 2. 키오스크 멀티머신 입실 진행 방법

키오스크 멀티머신 입실 화면입니다.

2-1 입실하기 2-2 요금제 그룹 및 상세 요금제 선택 2-3 인원수 선택 2-4 옵션 상품 선택 2-5 장바구니 확인 및 입장하기 2-6 결제 수단 선택(선불 결제) 2-7 결제 수단 선택(결제 완료) 2-8 입실하기 ) 입장하기\_ 후불 입실(후불 결제)

## **2. 키오스크 멀티머신 입실 진행 방법** 2-1 입실하기

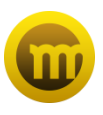

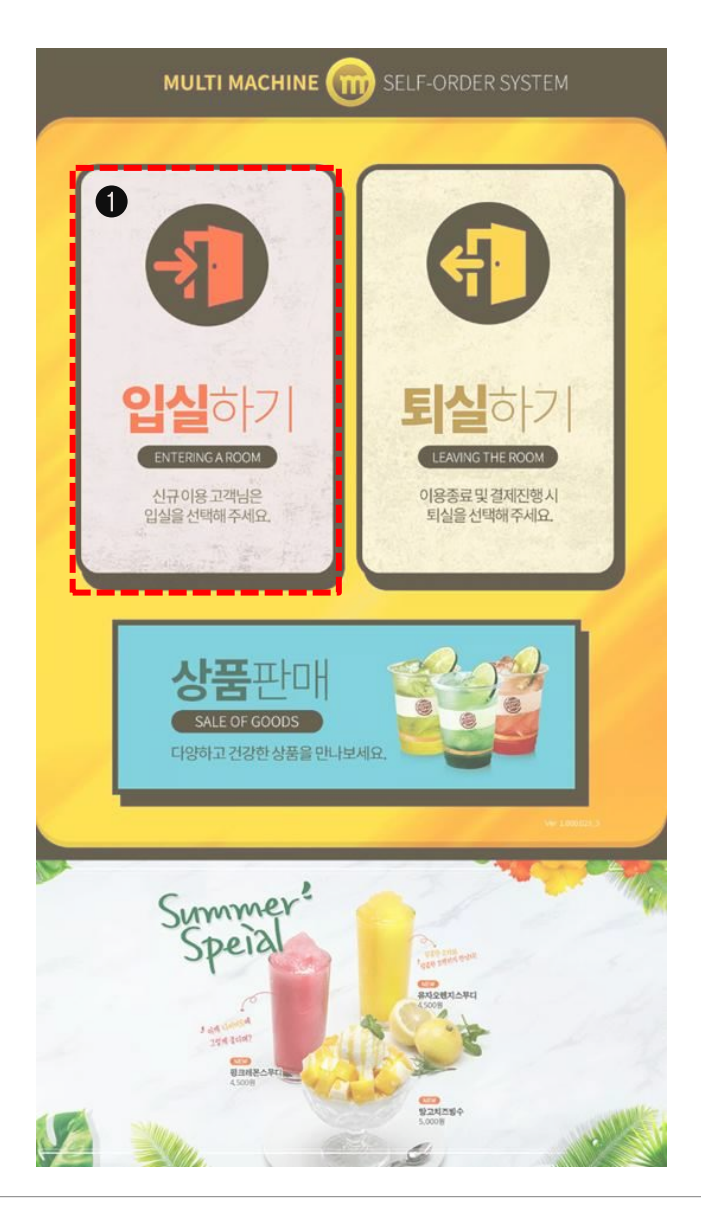

## [입실하기]

## ❶ 입실하기

- : 손님이 요금제를 구매할 수 있는 기능으로 최초 입실 시 선택하여 이용합니다.
- 선불 요금제: 요금제 선택 후 즉시 결제와 동시에 회원번호를 부여 받습니다.
- 후불 요금제: 미리 영수증으로 회원번호를 부여 받고, 퇴실할 때 결제하는 방식입니다.

## **2. 키오스크 멀티머신 입실 진행 방법** 2-2 요금제 그룹 및 상세 요금제 선택

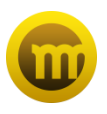

| MULTI M                         | ACHINE 💮 SELF-C          | RDER SYSTEM                     |
|---------------------------------|--------------------------|---------------------------------|
| 2 Depth 01 요금제                  | <b>그룹</b> 을선택해 주세요.      |                                 |
| 이용권                             | 평일패키지                    | 주말이용권                           |
| 주말패키지                           |                          |                                 |
| 3 Depth 02 상세요;                 | <b>금제선택</b> 을선택해주세요.     |                                 |
| 1시간                             | 2시간                      | 3시간                             |
| <b>2,000</b><br>시간초과시 10분당 500원 | 4,000<br>시간초과시 10분당 500원 | <b>6,000</b><br>시간초과시 10분당 500원 |
| 기본종일권                           | 1시간+음료                   | 2시간+음료                          |
| 20,000<br>14시까지,10분당 100원       | 2,000<br>시간초과시 10분당 400원 | <b>4,000</b><br>시간초과시 10분당 400원 |
|                                 |                          | ,                               |
| 장바구니                            | 총인원 : 0                  | रुष्टतथः 0                      |
| 2A 28 5                         | 2금제 음선상품                 | রণ ধ্যা                         |
|                                 |                          | <b>^</b>                        |
|                                 |                          |                                 |
|                                 |                          |                                 |
| ← 🟠                             | 58                       | 입장하기                            |

[요금제 그룹 및 상세 요금제 선택 ]

## ❷ 요금제 그룹

: 이용하고 싶은 요금제 그룹을 선택 가능합니다.

#### ❸ 상세 요금제 선택

: 각 그룹별 상세 요금제를 선택 가능합니다.

## **2. 키오스크 멀티머신 입실 진행 방법** 2-3 인원수 선택

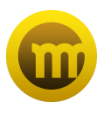

| M             | IULTI MACHI         | NE 💮 SEL                              | .F-ORDER SYST    | ſEM         |
|---------------|---------------------|---------------------------------------|------------------|-------------|
| Depth 01      | <b>요금제그룹</b> 을 (    | 선택해 주세요.                              |                  |             |
| 이용권           |                     | 평일패키지                                 | 주말이              | 용권          |
| 주말패키          | 지                   |                                       |                  |             |
| Depti 4       | 인원수선<br>그룹인원수를선택해주셔 | <b>트러</b><br>네요. <b>최대 9명</b> 까지 선택 기 | 능합니다.            | <           |
| 2             | 산백그룹및인원<br>이용권      | 신택상세요금<br>2.4                         | 제<br> 간+음료 4000원 | 0           |
| 시간초교          | 1                   | 2                                     | 3                | 당 500원<br>료 |
| 20<br>14시까    | 4                   | 5                                     | 6                | 0<br>₽ 400원 |
| 장바구니<br>종사 그룹 | 7                   | 8                                     | 9                | 0           |
|               |                     |                                       |                  | ^<br>•      |
| ← 1           | <b>3</b> 58         |                                       |                  |             |

[인원수 선택 ]

❹ 인원 수 선택

: 상세 요금제를 선택 후 원하는 인원수를 선택합니다.

## **2. 키오스크 멀티머신 입실 진행 방법** 2-4 옵션 상품 선택

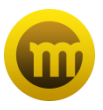

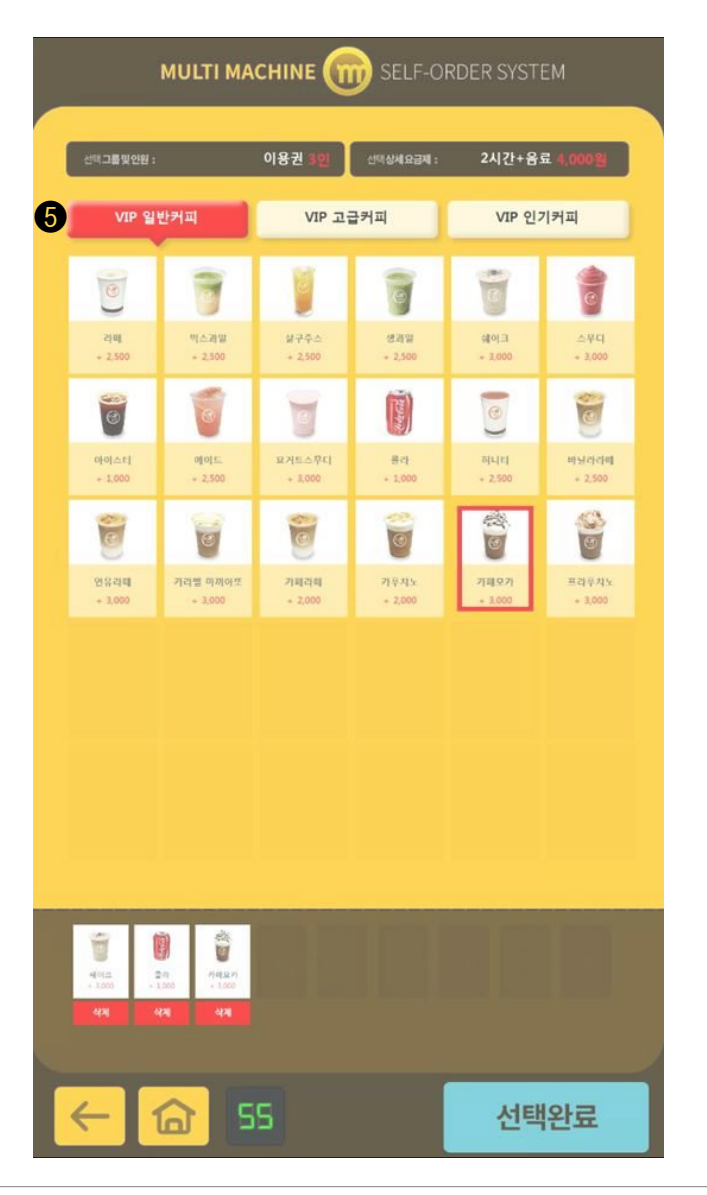

## [옵션 상품 선택 ]

## ❹ 옵션 상품 선택

: 요금제에 옵션 상품이 포함되어 있으면 선택 가능한 화면입니다. - 인원 수 선택 후 해당 요금제가 시간+상품 요금제라면 상품 선택 화면으로 이동합니다. (ex: 선택 인원이 3명이고 '2시간+음료' 요금제 일 때 상품 또한 3개를 선택해야 합니다.) ※ 상품에 따라 추가 요금이 청구 됩니다.

പ

#### 2-5 장바구니 확인 및 입장하기 MULTI MACHINE Depth 01 요금제그룹을선택해 주세요. 주말이용권 평일패키지 주말패키지 **상세요금제선택**을선택해 주세요. Depth 02 6,000 2,000 4,000 시간초과시 10분당 500원 시간초과시 10분당 500원 시간초과시 10분당 500원 기본종일권 1시간+음료 2시간+음료 20,000 2,000 4,000 14시까지,10분당 100원 시간초과시 10분당 400원 시간초과시 10분당 400원 6 장바구니 19,000 皇冠相 금액 삭제 7,000 🔀 1 이용권 2시간+음료 쉐이크 5,000 🔀 2 이용권 2시간+음료 플라 7,000 🔀 3 이용권 2시간+음료 카페모카 53 7 입장하기

## [장바구니 확인 및 입장하기]

## ⑥ 장바구니

1 입장하기

- : 상세 요금제와 옵션 상품을 최종 선택하면 상세 요금제 리스트를 확인 가능합니다.
- (ex: 총 선택 인원이 3인 일 때 원하는 상세 요금제를 개별 선택이 가능합니다.)

- \* 이용자마다 서로 다른 요금제 구매를 희망할 경우, 순서대로 장바구니에 담으시면 됩니다.

: '입장하기' 클릭 시 미리 설정한 환경설정에 따라 선불/후불 요금제 화면으로 이동합니다.

10

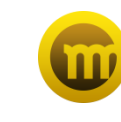

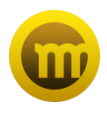

## MULTI MACHINE 🛞 SELF-ORDER SYSTEM

구매리스트

| 순서 | 그룹  | 요금제    | 읍선상동 | 금액    |
|----|-----|--------|------|-------|
| 1  | 이용권 | 2시간+음료 | 幅の三  | 7,000 |
| 2  | 이용권 | 2시간+음료 | 콜라   | 5,000 |
| 3  | 이용권 | 2시간+음료 | 카페모카 | 7,000 |

## [결제 수단 선택 ( 선불 결제 )]

## ❶ 결제수단 선택(선불 결제)

: 환경 설정이 선불 결제일 때 나타나는 화면으로 구매리스트 확인 후 결제 수단을 선택합니다. (현금 / 카드)

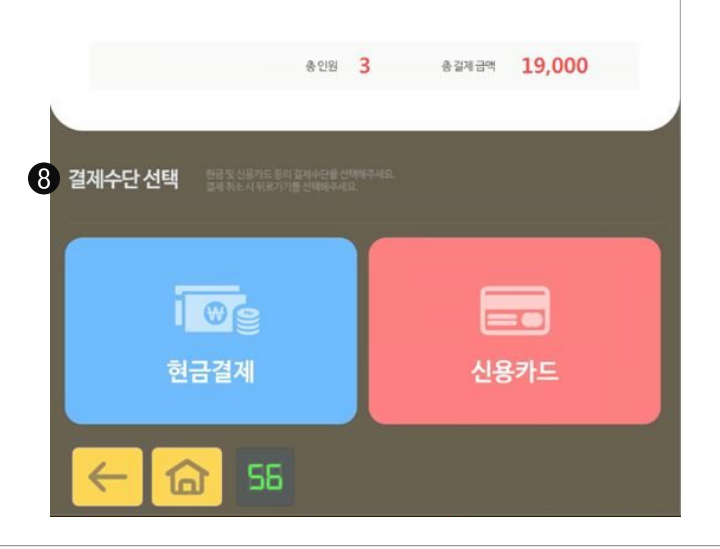

## **2. 키오스크 멀티머신 입실 진행방법** 2-7 결제 수단 선택(결제 완료)

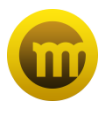

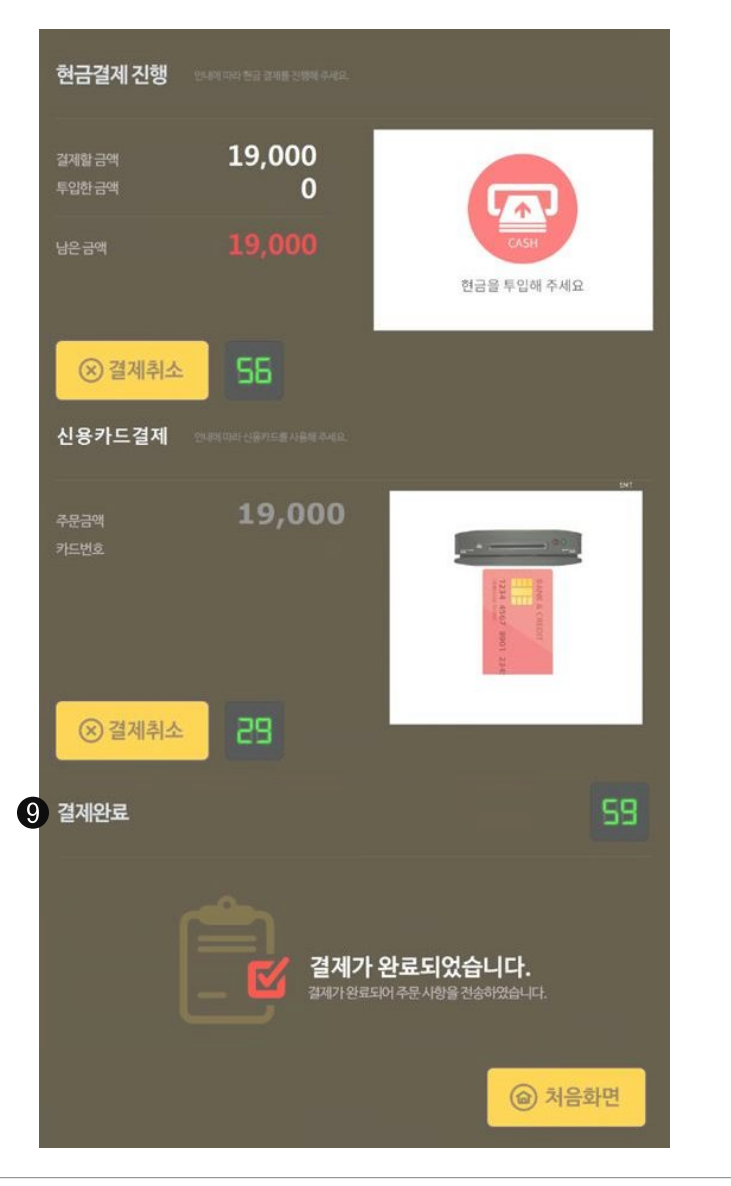

[결제 수단 선택 ( 결제 완료 )]

❶ 결제완료( 선불 결제 )

: 현금 투입 및 카드 결제를 통하여 결제진행을 완료합니다.

## **2. 키오스크 멀티머신 입실 진행방법** 2-8 입실하기 〉 입장하기\_ 후불 입실(후불 결제)

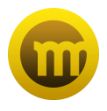

## MULTI MACHINE m Depth 01 요금제그룹을 선택해 주세요. 평일패키지 주말이용권 주말패키지 Depth 02 **상세요금제선택**을 선택해 주세요. 2,000 4,000 6,000 시간초과시 10분당 500원 시간초과시 10분당 500원 시간초과시 10분당 500원 20,000 2,000 4,000 14시까지,10분당 100원 시간초과시 10분당 400원 시간초과시 10분당 400원 1 후불입실 입실 영수증을 받아가세요. 🙆 처음화면

[입실하기)입장하기\_후불입실(후불결제)]

● 입장하기\_후불 입실(후불 결제)) 입실 영수증 수령

: 환경 설정이 후불 결제일 때 나타나는 화면으로 영수증 수령 후 매장에 입실합니다.

# 3. 키오스크 멀티머신 퇴실 진행 방법

키오스크 멀티머신 퇴실 화면입니다.

3-1 퇴실하기 3-2 퇴실하기\_회원 번호 인증\_추가 금액 없을 시 3-3 퇴실하기\_추가금액 발생 시(기본정보/추가 금액 목록) 3-4 개별 목록 상세 내역 확인 3-5 결제 수단 선택(결제 완료)

## **3. 키오스크 멀티머신 퇴실 진행 방법** 3-1 퇴실하기

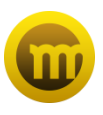

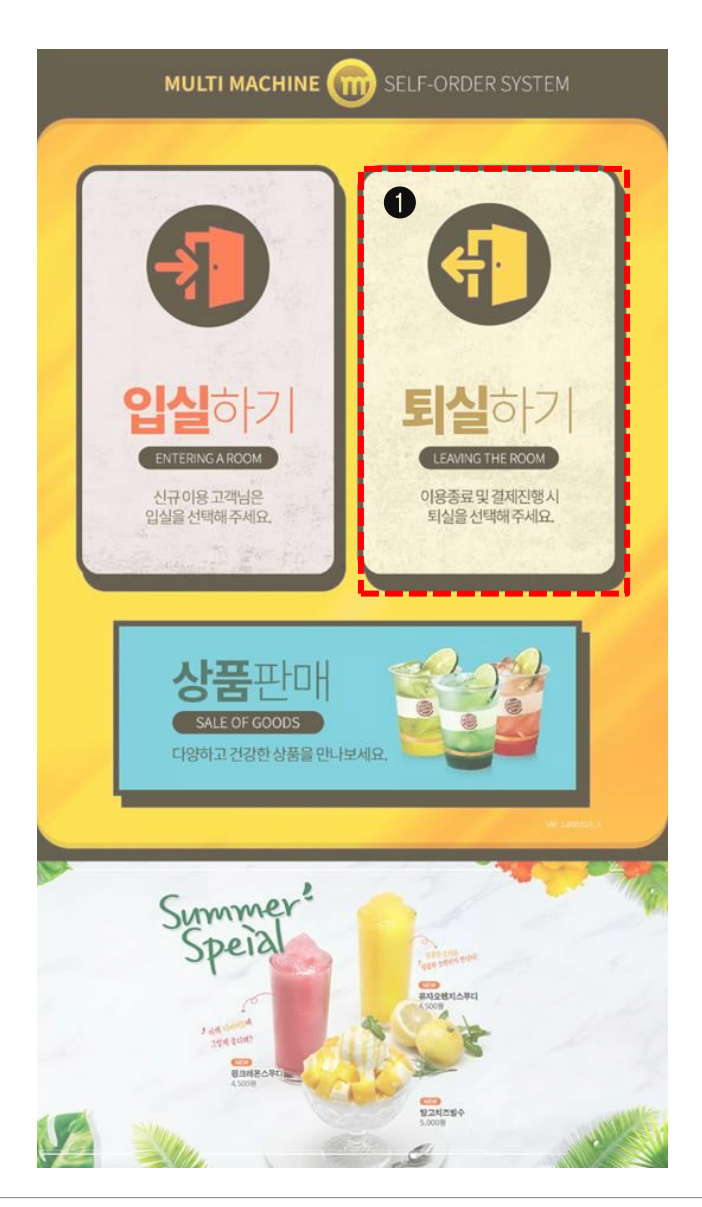

## [퇴실하기]

#### ❶ 퇴실하기

- : 손님이 퇴실 시 사용하는 기능으로 회원번호를 검색하여 상세내용 확인 및 결제가 가능합니다.
- 선불 요금제 : 초과 및 추가 금액이 없을 시 상세 내용을 확인 후 퇴실 합니다.
- 후불 요금제: 요금제, 추가, 초과 등 상세내용과 함께 결제 금액까지 확인하여 결제합니다.

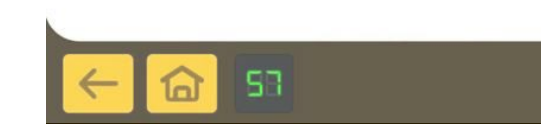

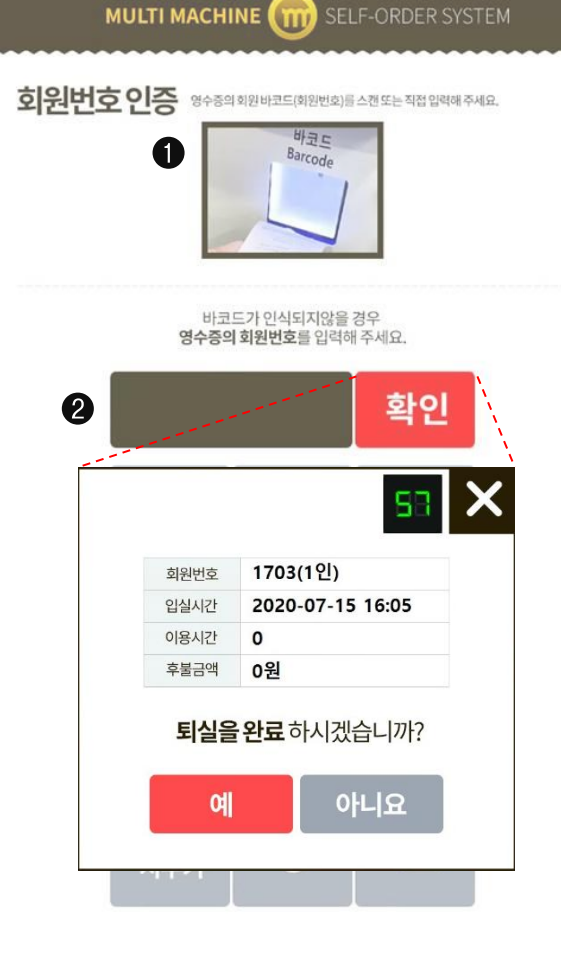

3. 키오스크 멀티머신 퇴실 진행 방법

3-2 퇴실하기\_회원 번호 인증\_추가 금액 없을 시

**W** 

[ 퇴실하기\_ 회원 번호 인증]

#### ❶ 바코드 인증

: 입실 때 받은 영수증의 QR 코드를 바코드 리더기에 인식시켜 매장 사용 내역을 확인합니다.

## ❷ 영수증 번호 입력

: 바코드가 인식되지 않을 경우 영수증의 회원번호를 입력하여 매장 사용 내역을 확인합니다. \* 퇴실 버튼을 클릭하여 영수증 번호 및 바코드를 인식 후 추가 금액 없을 시 바로 퇴실 가능합니다.

## **3. 키오스크 멀티머신 퇴실 진행 방법** 3-3 퇴실하기\_추가금액 발생 시(기본정보/추가금액 목록)

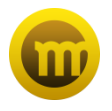

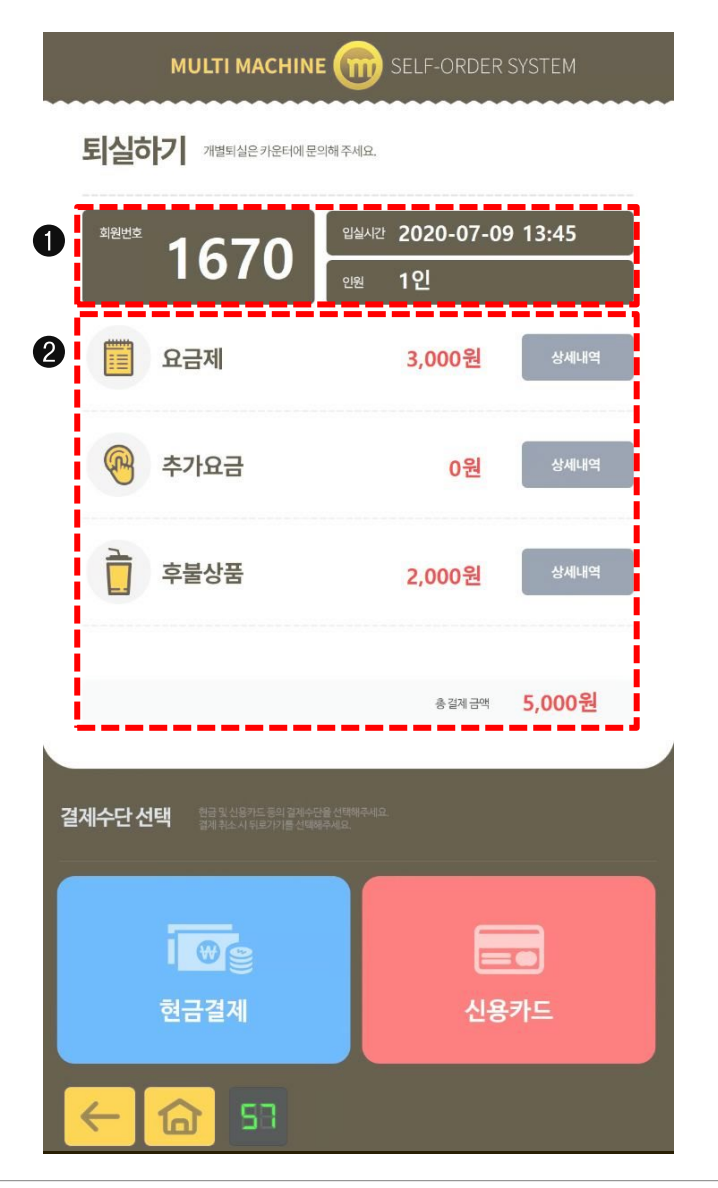

[퇴실하기\_추가금액 발생시 (기본정보/추가금액목록)]

## ❶ 퇴실하기\_ 기본 정보 확인

- : 회원 번호 인증에 대한 기본 정보를 확인 가능합니다.
- 회원번호(영수증 번호)
- 입실시간(손님 입실 시간)
- 인원(손님 입실 최종 인원)

## ❷ 퇴실하기\_ 추가 금액 목록

: 요금제, 추가요금, 후불상품 등 각 목록에 대한 '상세 내역' 클릭 시 상세 내용을 확인 가능합니다.

- 요금제(요금제 방식이 후불 방식인 경우 발생하는 금액)
- 추가 요금 (선 후불 요금제의 기본 시간 초과에 대한 추가금액)
- 후불상품(후불 상품 금액)
- 상세내역(개별 내역 확인)

※ 금액이 '0원'인 경우, '상세내역'을 클릭하여도 확인이 불가합니다.

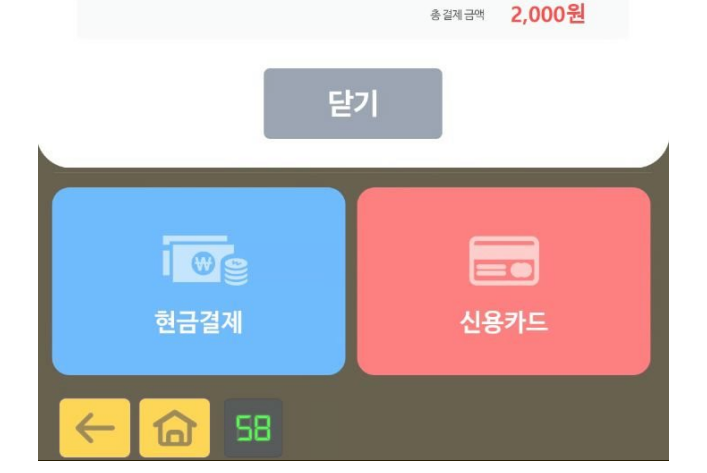

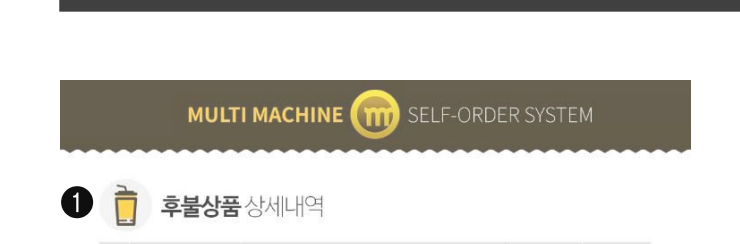

상품명

수령

1

후불금역

2,000

3-4 개별 목록 상세 내역 확인

구매일시

1 2020-07-09 오후 1:48:2 닥티페퍼

3. 키오스크 멀티머신 퇴실 진행 방법

[개별 목록 상세 내역 확인 ]

## ❶ 상세 내역

: 목록 별로 '상세내역'을 클릭하면 결제에 대한 상세 내용을 확인 가능합니다.

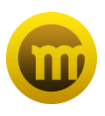

## **3. 키오스크 멀티머신 퇴실 진행 방법** 3-5 결제 수단 선택(결제 완료)

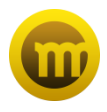

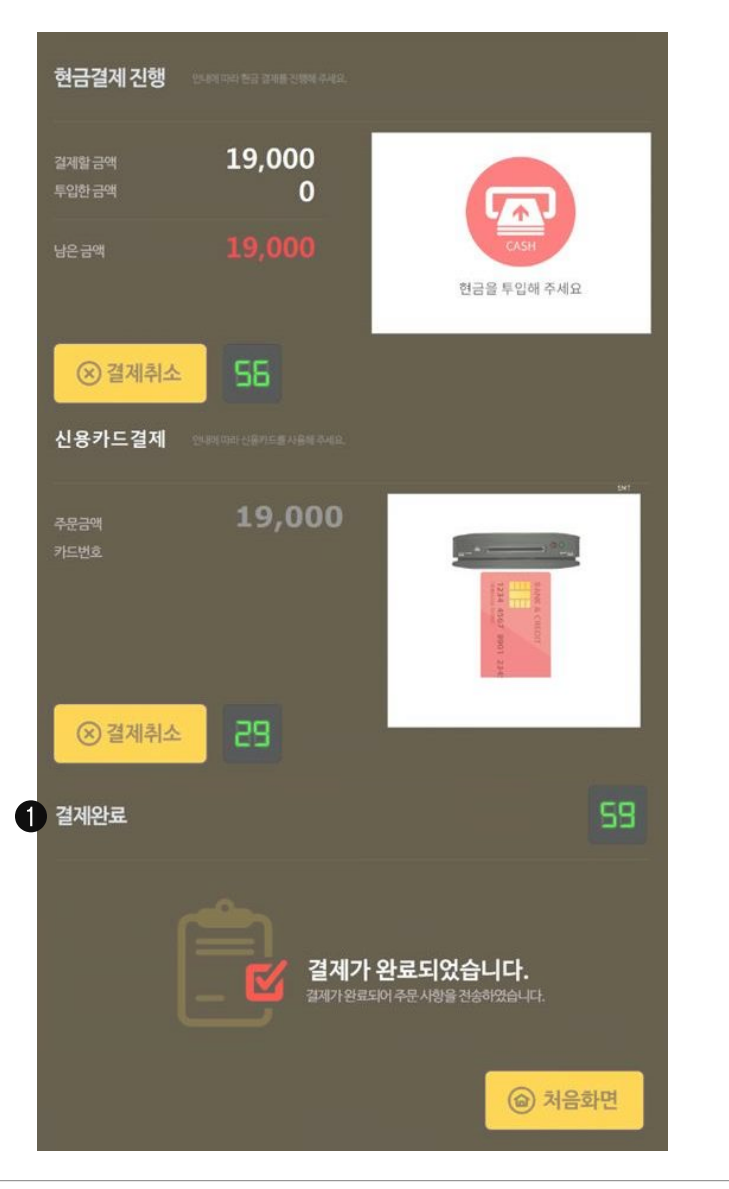

[퇴실하기\_결제 수단 선택 (결제 완료)]

❶ 결제완료( 후불 결제 )

: 현금 투입 및 카드 결제를 통하여 결제진행을 완료합니다.

# 4. 키오스크 멀티머신 상품 판매

멀티머신 키오스크 상품 판매 화면입니다.

4-1 상품판매 4-2 상품 메뉴 확인 4-3 선불 결제 4-4 후불 결제

## **4. 키오스크 멀티머신 상품 판매** 4-1 상품판매

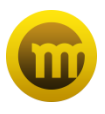

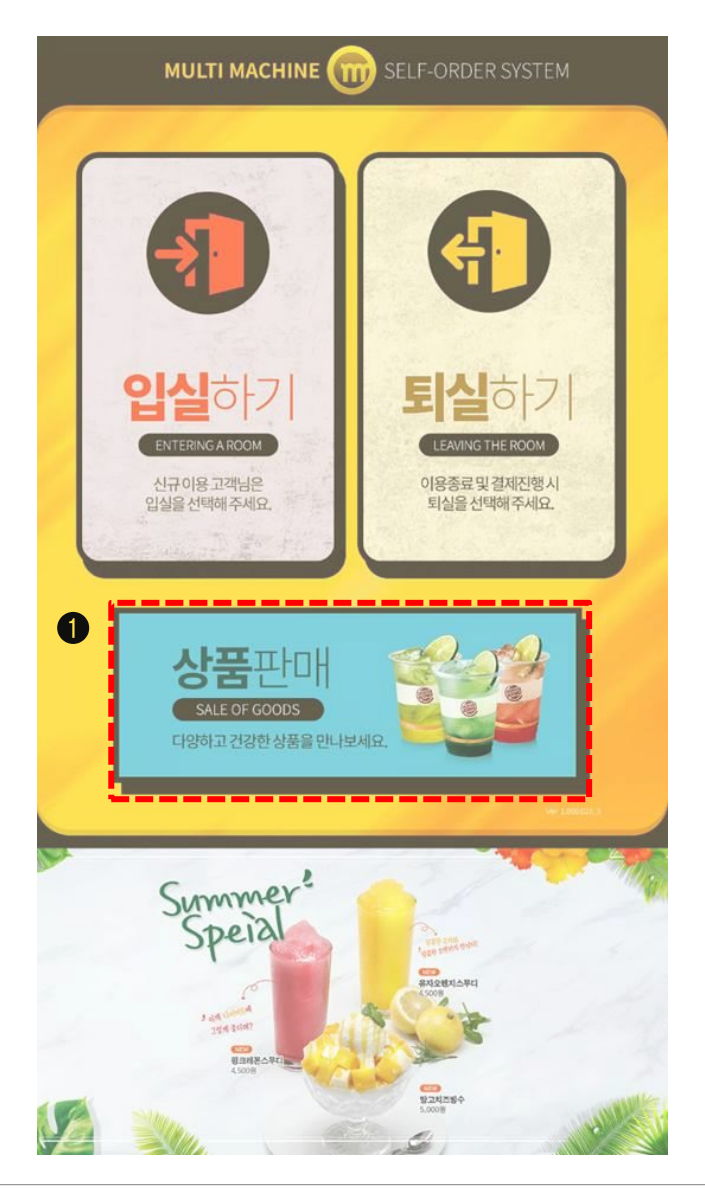

## [상품판매]

## ❶ 상품 판매

: 입실/퇴실과 별개로 상품 주문이 가능한 기능입니다. (상품 판매 진입 시 환경설정에 따라 선불/후불 구매가 가능합니다.)

## **4. 키오스크 멀티머신 상품 판매** 4-2 상품 메뉴 확인

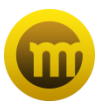

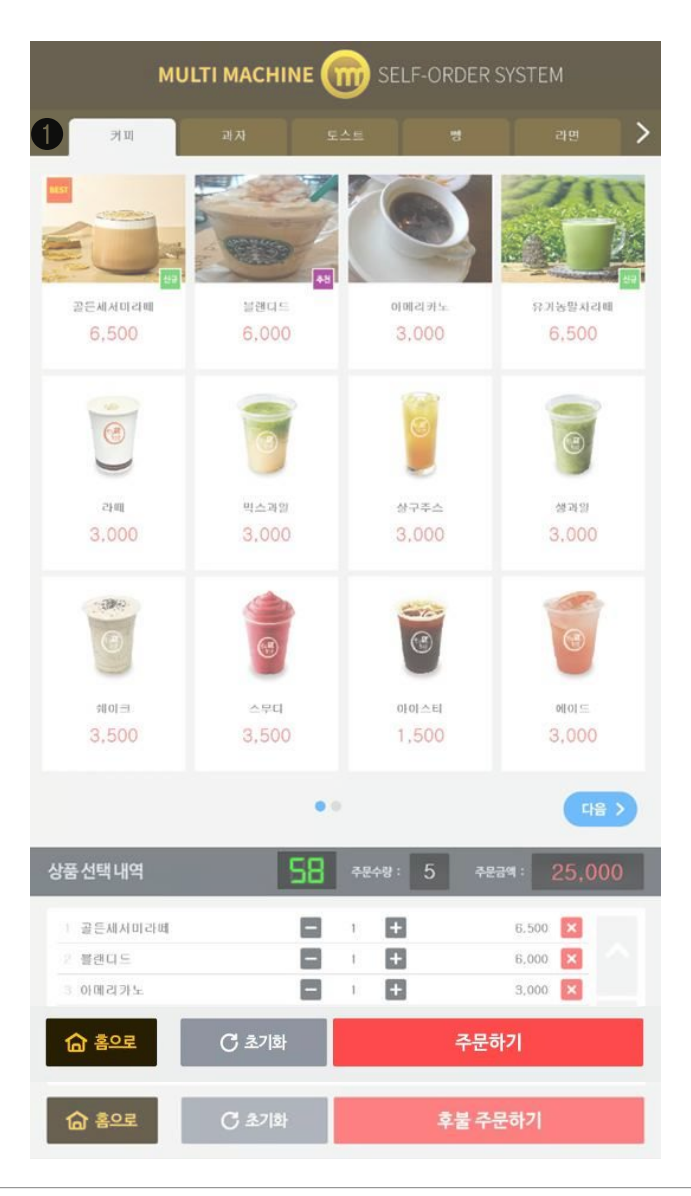

## [상품 메뉴 확인]

## ❶ 상품 메뉴 확인

: 고객에게 판매될 메인 상품으로 상품명, 상품설명, 상품가격을 보여줍니다. Best, 옵션, 2인, 신규, 세일, 추천 등 6개의 항목을 선택하여 등록 가능합니다. - 그룹: 상품을 진열하는 그룹으로 카테고리 별로 상단 메뉴에서 선택 가능합니다. ( 커피 / 과자 등 )

- 상품 선택 내역 확인 후 '주문하기' / '후불 주문하기'를 클릭하여 결제 수단 화면으로 넘어갑니다.

## **4. 키오스크 멀티머신 상품 판매** 4-3 선불 결제

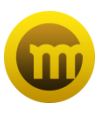

#### MULTI MACHINE SELF-ORDER SYSTEM 구매리스트 삭제 번호 상품명 수량 금액 골든세서미라메 1 6,500 × × 2 블랜디드 6,000 × 3 아메라카노 1 3,000 × 4 유기농말차라떼 6,500 1 × 5 라메 1 3,000

## [선불 결제]

## ❶ 선불 결제

: 선택한 상품 확인 후 결제 수단을 선택하여 결제 완료 후 주문 접수를 진행합니다.

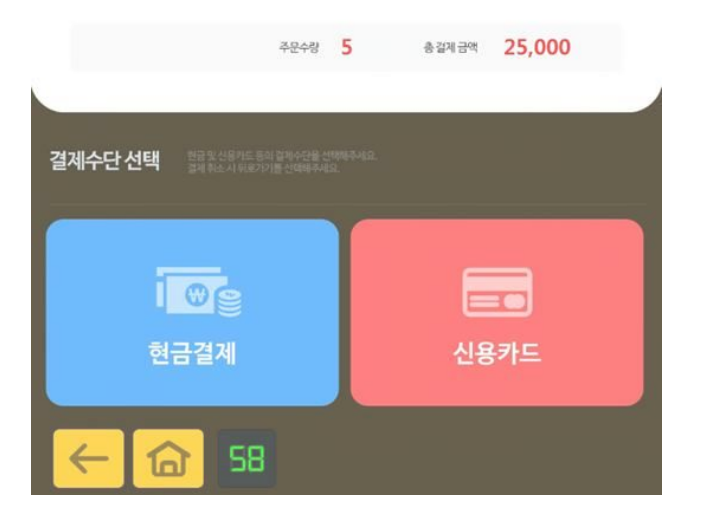

## **4. 키오스크 멀티머신 상품 판매** 4-4 후불 결제

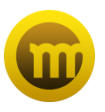

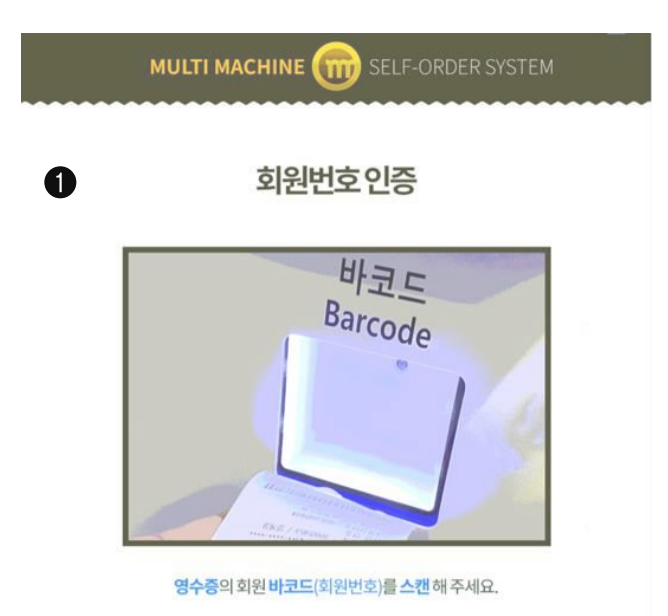

## [후불 결제]

#### ❶ 후불 결제

: 후불 결제 시 입실 때 수령한 영수증의 QR 코드를 바코드에 인식하여 주문을 접수합니다.

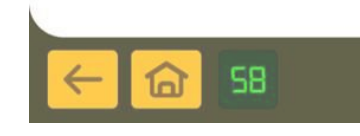

5. 현금정산

키오스크 정산, 거스름돈 관리, 거래내역 조회 등의 금전관리가 가능합니다.

5-1-1 현금정산(거래내역상세) 5-1-2 현금정산(정산) 5-1-3 현금정산(입출금)

## **5. 현금정산** 5-1-1 현금정산(거래내역상세)

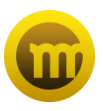

|                                                                                                 |                                                                                                    | MULI                                                                 | IMAG                                   | CHINE                                                 |                  | ) SEI                                                    | LF-ORI                                  | JERSIS                | SIEM                                                           |                                                                 |
|-------------------------------------------------------------------------------------------------|----------------------------------------------------------------------------------------------------|----------------------------------------------------------------------|----------------------------------------|-------------------------------------------------------|------------------|----------------------------------------------------------|-----------------------------------------|-----------------------|----------------------------------------------------------------|-----------------------------------------------------------------|
| E                                                                                               | ) 현금                                                                                                  | 급정산                                                                  |                                        |                                                       |                  |                                                          |                                         |                       |                                                                |                                                                 |
| 10                                                                                              |                                                                                                    |                                                                      |                                        |                                                       |                  |                                                          |                                         |                       | _                                                              | _                                                               |
| 7122                                                                                            | 그르 영연(기<br>시작                                                                                         | 2020-01-0                                                            |                                        |                                                       | 종료               |                                                          | 2020-03-24                              | 오후 6:06:2             | 7                                                              | 정산                                                              |
| 매운                                                                                              | 입력                                                                                                    |                                                                      |                                        |                                                       | 3                | 거스름                                                      | 돈 입력                                    |                       |                                                                |                                                                 |
| 매상                                                                                              | 투입기 금액                                                                                                |                                                                      |                                        | 13                                                    | 5,000원           | 매상 등                                                     | 순기 금액                                   |                       | 51                                                             | 33,000원                                                         |
|                                                                                                 | 안원권                                                                                                   | 오천원권                                                                 | 신원권                                    | 500 B                                                 | 100원             |                                                          | 오천원권                                    | 천원권                   | 500원                                                           | 100원                                                            |
| 0.6                                                                                             | 93                                                                                                    | 0 8                                                                  | 45 33                                  | 0.21                                                  | 0.78             | 수황                                                       | 96 33                                   | 93 73                 | 0.78                                                           | 100                                                             |
| 305                                                                                             | 90.000 #                                                                                              | owl                                                                  | 45.000.02                              | 0.21                                                  | out              | -308                                                     | 480.000.90                              | 93.000.00             | 0.91                                                           | 10,000                                                          |
|                                                                                                 | 알시                                                                                                    | 구분                                                                   | 지려변호                                   |                                                       | 투입기              |                                                          |                                         | 방출기                   |                                                                | 1141                                                            |
| -                                                                                               |                                                                                                    | Concession of the local division of the                              |                                        | 65                                                    | <u>응답</u>        | 산역                                                       | 23                                      | 88                    | 산역                                                             |                                                                 |
| 2020-                                                                                           | 03-19 15:46                                                                                           | 유럽기온님(중신                                                             | 1072                                   | 3,000                                                 | 0                | 135,000                                                  | 0                                       | 0                     | 583.000                                                        | 3000                                                            |
| 2020-                                                                                           | 03-19 10:59                                                                                           | 투입기근님(중심                                                             | 1058                                   | 5,000                                                 | 0                | 132,000                                                  | 0                                       | 0                     | 583,000                                                        | 5000                                                            |
| 2020-                                                                                           | 03-18 13:47                                                                                           | 早留川で居(客)                                                             | 1051                                   | 3,000                                                 | 0                | 127,000                                                  | . 0.                                    | 0                     | 583,000                                                        | 3000                                                            |
| 2020                                                                                            | 03-10 12:52                                                                                           | F9/100/08/                                                           | 892                                    | 3,000                                                 | 0                | \$22.000                                                 | 0                                       | 0                     | 503,000                                                        | 3000                                                            |
| 2020                                                                                            | 03-18 09-07                                                                                           | ドロバビさらい                                                              | 881                                    | 2,000                                                 | 0                | 119.000                                                  | 0                                       | 0                     | 583,000                                                        | 2000                                                            |
| 2020-                                                                                           | 03-11 13:35                                                                                           | 분입기속년(춘장                                                             | 730                                    | 10.000                                                | 0                | 117.000                                                  | 0                                       | -5.000                | 583.000                                                        | 4000                                                            |
|                                                                                                 | 03-11 12:04                                                                                           | 투입기순님(중집                                                             | 721                                    | 10,000                                                | 0                | 107.000                                                  | 0                                       | -6,000                | 589.000                                                        | 4000                                                            |
| 2020-                                                                                           | 03-11 11:35                                                                                           | 투입기손님(충장                                                             | 719                                    | 10,000                                                | 0                | 97,000                                                   | 0                                       | -6,000                | 595,000                                                        |                                                                 |
| 2020-                                                                                           |                                                                                                    | E-0131-0-137-05-X                                                    | 110                                    | 2,000                                                 | 0                | 87.000                                                   |                                         | 0                     | 101.000                                                        | 4000                                                            |
| 2020-<br>2020-<br>2020-                                                                         | 03-10 11:56                                                                                           | LB-15 2192                                                           | 000                                    | 2,000                                                 |                  | -97,000                                                  | 0.                                      |                       | 001/000                                                        | 4000<br>2000                                                    |
| 2020-<br>2020-<br>2020-<br>2020-<br>2020-                                                       | 03-10 11:56                                                                                           | 부입기손님(중집                                                             | 659                                    | 2,000                                                 | 0                | 85,000                                                   | 0                                       | 0                     | 601,000                                                        | 4000<br>2000<br>2000                                            |
| 2020-<br>2020-<br>2020-<br>2020-<br>2020-<br>2020-                                              | 03-10 11:56<br>03-10 11:54<br>03-10 11:30                                                             | 부입기손님(충전<br>투입기손님(충전                                                 | 659<br>653                             | 2,000                                                 | 0                | 85,000                                                   | 0                                       | 0                     | 601,000<br>601,000                                             | 4000<br>2000<br>2000<br>2000                                    |
| 2020-<br>2020-<br>2020-<br>2020-<br>2020-<br>2020-<br>2020-                                     | 03-10 11:56<br>03-10 11:54<br>03-10 11:30<br>03-10 11:29                                              | 부입기순님(중진<br>투입기순님(중진<br>투입기손님(중진                                     | 659<br>653<br>652                      | 2.000<br>2.000<br>2.000<br>2.000                      | 0<br>0<br>0      | 85,000<br>83,000<br>81,000                               | 0                                       | 0                     | 601,000<br>601,000<br>601,000                                  | 4000<br>2000<br>2000<br>2000<br>2000                            |
| 2020-<br>2020-<br>2020-<br>2020-<br>2020-<br>2020-<br>2020-<br>2020-<br>2020-                   | 03-10 11:56<br>03-10 11:54<br>03-10 11:30<br>03-10 11:29<br>03-10 11:18                               | 부입기손님(중진<br>투입기손님(중진<br>투입기손님(중진<br>투입기손님(중진                         | 659<br>653<br>652<br>651               | 2,000<br>2,000<br>2,000<br>2,000<br>10,000            | 0                | 85,000<br>83,000<br>81,000<br>79,000                     | 0                                       | 0                     | 601,000<br>601,000<br>601,000<br>601,000                       | 4000<br>2000<br>2000<br>2000<br>2000<br>10000                   |
| 2020-<br>2020-<br>2020-<br>2020-<br>2020-<br>2020-<br>2020-<br>2020-<br>2020-<br>2020-          | 03-10 11:56<br>03-10 11:54<br>03-10 11:30<br>03-10 11:29<br>03-10 11:18<br>03-10 11:12                | 부입기순당(중진<br>투입기순당(중진<br>투입기순당(중진<br>투입기순당(중진<br>투입기순당(중진             | 659<br>653<br>652<br>651<br>650        | 2.000<br>2.000<br>2.000<br>10,000<br>10,000           | 0 0 0 0 0 0 0    | 85,000<br>83,000<br>81,000<br>79,000<br>69,000           | 0                                       | 0<br>0<br>0<br>0      | 601,000<br>601,000<br>601,000<br>601,000<br>601,000            | 4000<br>2000<br>2000<br>2000<br>2000<br>10000<br>10000          |
| 2020-<br>2020-<br>2020-<br>2020-<br>2020-<br>2020-<br>2020-<br>2020-<br>2020-<br>2020-<br>2020- | 03-10 11:56<br>03-10 11:54<br>03-10 11:30<br>03-10 11:29<br>03-10 11:18<br>03-10 11:12<br>03-10 11:12 | 부입기순당(중진<br>투입기순당(중진<br>투입기순당(중진<br>투입기순당(중진<br>투입기순당(중진<br>투입기순당(중진 | 659<br>653<br>652<br>651<br>650<br>649 | 2,000<br>2,000<br>2,000<br>10,000<br>10,000<br>10,000 | 0<br>0<br>0<br>0 | 85,000<br>83,000<br>81,000<br>79,000<br>69,000<br>59,000 | 0 0 0 0 0 0 0 0 0 0 0 0 0 0 0 0 0 0 0 0 | 0<br>0<br>0<br>0<br>0 | 601,000<br>601,000<br>601,000<br>601,000<br>601,000<br>601,000 | 4000<br>2000<br>2000<br>2000<br>2000<br>10000<br>10000<br>10000 |

키오스크 정산: 키오스크에 투입 및 방출 금액을 확인 가능한 창입니다.

## [관리모드 〉 현금정산\_ 거래내역 상세 ]

#### ❶ 시작/종료

: 현재 정산을 진행하기 전 일시와 마지막으로 정산한 일시를 나타내는 창입니다.

- 시작: 마지막 정산한 일시 입니다.
- 종료: 현재 정산을 진행하려는 일시 입니다.

#### ❷ 매출입력

예상 투입기 금액: 키오스크 투입기에 적재 되어 있는 금액을 나타내는 창입니다.

#### ❸ 거스름돈 입력

예상 방출기 금액: 키오스크 방출기에 적재 되어 있는 금액을 나타내는 창입니다.

#### ❹ 거래내역 상세

: 매장의 현금 거래 내역을 확인 할 수 있는 창으로 거래 일시, **※ 투입/방출현황**, 거래번호, 투입기(입금, 출금, 잔액), 방출기(입금, 출금, 잔액), 매출액을 나타내는 창입니다.

#### ※ 투입/방출현황에 기입 되는 항목

투입기손님(충전) 투입기손님(취소) 투입기점주(출금) 방출기손님(환불) 방출기손님(잔돈) 방출기점주(출금) 방출기점주(입금)

## **5. 현금정산** 5-1-2 현금정산(정산)

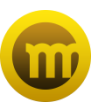

|        | 시작           | 2020-01-  | 01                  |          | - [     | 0.44 |      |                | . 7       |       | 정산      |
|--------|--------------|-----------|---------------------|----------|---------|------|------|----------------|-----------|-------|---------|
| 매울     | 입력<br>투입기 금액 |           |                     | 1        | 35.0013 | 24   | 거스템  | 는 입력<br>릿즐기 공역 |           | 55    | 3 000 % |
|        | 만원권          | 오천원권      | 천원권                 | 500원     | 100     | -    |      | 오천원권           | 천원권       | 500 B | 100원    |
| 수량     | 98           | 0 장       | 45 장                | 0.78     | 0       | 78   | 수량   | 96 33          | 93 B      | 0.78  | 100     |
| 금역     | 90,000 (#    | 019       | 45,000 (2           | 0%       |         | g    | त्रव | 480,000 %      | 93,000.59 | 0.94  | 10,000  |
| ą<br>s | 1원관<br>00원   | 45        | 4                   | 5        |         |      |      |                |           |       |         |
| 1      | 00 55        | 0         |                     | 0        |         |      |      |                |           |       |         |
| ę      | 금역           | 135,000   | 원 1                 | 35,000 원 |         |      |      |                |           |       |         |
| -      | 생 모차         |           |                     | 0 9      |         |      |      |                |           |       |         |
| 軍令留    | 은 최대 9,99    | 9개 까지인 가: | <sub>6 से</sub> पपः | 확인       |         |      |      |                |           |       |         |

키오스크 정산\_정산: 키오스크 투입기의 입출금(정산)을 관리 할 수 있는 기능입니다.

[관리모드 〉 현금정산\_ 정산]

'<mark>정산</mark>'버튼 클릭시

❶ 예상 투입기 수량

: 키오스크 투입기의 센서를 통해 적재 되어 있는 지폐 매수를 자동 확인하여 수량을 표시한 창입니다.

❷ 실제 투입기 수량

: 점주분께서 키오스크 투입기에 적재되어있는 지폐매수 수량을 꺼내어 확인하고 기입하는 창입니다.

❸ 발생 오차

: '예상 투입기 수량' 금액 - '실제 투입기 수량' 금액의 값을 나타내는 창입니다.

④ 기간검색

:매 기간마다 정산했던 기록을 나타내는 창입니다.(달력 버튼 클릭을 통해 기간 조회가 가능합니다.) 조회된 내역 중 최종(마지막 정산)데이터의 총 금액만 수정이 가능합니다. (수정 시에는 화폐 별 수량이 0으로 초기화 되며, 오차 발생 시엔 수정해 주어야 합니다.)

## **5. 현금정산** 5-1-3 현금정산(입출금)

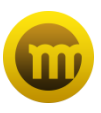

|                                                                                 | 1 2 6                                                                                                    | 105                                                                                         |                                                               |                                                           |                                          |                                                                                                    |                                        |                                                                                             |                                                                                                    |                                                                                                    |
|---------------------------------------------------------------------------------|----------------------------------------------------------------------------------------------------|---------------------------------------------------------------------------------------------|---------------------------------------------------------------|-----------------------------------------------------------|------------------------------------------|----------------------------------------------------------------------------------------------------|----------------------------------------|---------------------------------------------------------------------------------------------|----------------------------------------------------------------------------------------------------|----------------------------------------------------------------------------------------------------|
| 키오:                                                                             | 스크 정산(기                                                                                                    | 점, 폐점)                                                                                      |                                                               |                                                           |                                          |                                                                                                    |                                        |                                                                                             |                                                                                                    |                                                                                                    |
| 시작 2020-01-01                                                                   |                                                                                                    |                                                                                             |                                                               | 종료 2020-03-24 오후 6                                        |                                          |                                                                                                    | 24 오후 6:06:2                           | 27                                                                                          | 정산                                                                                                    |                                                                                                    |
| -                                                                               | 0126                                                                                                    |                                                                                             |                                                               |                                                           |                                          | 244                                                                                                    | 15 0121                                |                                                                                             |                                                                                                    |                                                                                                    |
| ala                                                                             | E 0121 2.01                                                                                                    |                                                                                             |                                                               | 13                                                        | 18000 21                                 | alle                                                                                                    | #471 318                               |                                                                                             |                                                                                                    | 12000                                                                                                    |
|                                                                                 |                                                                                                    | 100000                                                                                      | Nerrowald 1                                                   | 12003                                                     | 5,000 2                                  |                                                                                                    | 01.101                                 | 121212                                                                                      | 10000                                                                                                    | 13,000 E                                                                                                    |
|                                                                                 | 안원권                                                                                                    | 오천원권                                                                                        | 친원권                                                           | 500원                                                      | 100 8                                    |                                                                                                    | 오천원권                                   | 전원권                                                                                         | 500원                                                                                                    | 100원                                                                                                    |
| 수량                                                                              | 9.8                                                                                                    | 0장                                                                                          | 45 장                                                          | 0.71                                                      | 0.78                                     | 수량                                                                                                    | 96 장                                   | 93 8                                                                                        | 0.7%                                                                                                    | 100                                                                                                    |
| 24                                                                              | 90,000 [#                                                                                                    | 014                                                                                         | 45,000 11                                                     | 0.29                                                      | 019                                      | 39                                                                                                    | 480,000 (0                             | 93,000 [5                                                                                   | 0.14                                                                                                    | 10,000                                                                                                    |
| 시래니                                                                             | 내역 상세<br>원시                                                                                                    | <b>6</b>                                                                                    | 입출금 병                                                         | 방출기                                                       |                                          |                                                                                                    | 10 03 01                               | >                                                                                           |                                                                                                    | 입 <u>중금</u><br>] - 24<br>마음역                                                                                                    |
| 거래니<br>2020-                                                                    | 내역 상세<br>일시<br>-03-19 15:46                                                                                                    | <b>1</b>                                                                                    | 입출금 병                                                         | 방출기                                                       |                                          | - Cont                                                                                                    | 0 02 01                                | >                                                                                           |                                                                                                    | 입출금<br>김 - 김색<br>대운약<br>3000                                                                                                    |
| 거래니<br>2020-<br>2020-                                                           | 내역 상세<br>일시<br>-03-19 15:46<br>-03-19 10:59                                                                                                    | S. 2                                                                                        | 입출금병                                                          | 방출기                                                       | 0                                        |                                                                                                    | a 02 01                                | >                                                                                           |                                                                                                    | 임승금<br>                                                                                                    |
| 거래니<br>2020-<br>2020-<br>2020-                                                  | 내역 상세<br>위시<br>                                                                                                    | <b>1</b>                                                                                    | 입출금 병                                                         | 방출기<br><sup>현재수</sup>                                     | <b>0</b>                                 | ्र<br>संवर्भ                                                                                               | राष<br>स्थ                             | \$ ÷#                                                                                       | 00-74<br>Fet<br>1000<br>000                                                                                                    | 임승규<br>대표약<br>3000<br>5000<br>3000                                                                                                    |
| 거래니<br>2020-<br>2020-<br>2020-<br>2020-                                         | 내역 상세<br>일시<br>-03-19 15:46<br>-03-19 10:59<br>-03-18 13:47<br>-03-18 12:32                                                                                                    | 2<br>•                                                                                      | 입출금 (<br><sup>289.#</sup>                                     | 방출기<br><sup>현재4</sup><br>96                               |                                          | 년 전 주<br>년 전 수<br>0                                                                                        | 2                                      | \$ 718<br>96                                                                                | 03 74 (F<br>F91<br>1,000<br>1,000<br>1,000<br>1,000                                                                                                    | · · · · · · · · · · · · · · · · · · ·                                                                                                    |
| 거래니<br>2020<br>2020<br>2020<br>2020<br>2020                                     | 내역 상세<br>월시<br>03-19 15:46<br>03-19 10:59<br>03-18 13:47<br>03-18 12:32<br>03-18 09:16<br>03-18 09:16                                                                                                    | <b>E</b>                                                                                    | 입출금 (<br>:89#<br>879#                                         | 방출기<br>원제수<br>96<br>93                                    |                                          | 전경수<br>0<br>0                                                                                              | *                                      | * 118<br>96<br>93                                                                           |                                                                                                    | 2 2 2 3<br>0 2 4<br>0 2 4<br>3000<br>5000<br>3000<br>2000<br>3000<br>2000                                                                                                    |
| 2020<br>2020<br>2020<br>2020<br>2020<br>2020<br>2020                            | 배역 상세<br>일시<br>03-19 15:46<br>03-19 10:59<br>03-18 13:47<br>03-18 12:32<br>03-18 09:07<br>03-18 09:07                                                                                                    |                                                                                             | 입출금 (<br>339 <del>7</del><br>8977<br>8977                     | 방 <b>출기</b><br>현재수<br>95<br>93                            | 1<br>1                                   | 변경수<br>0<br>0                                                                                              | *                                      | * †#<br>96<br>93                                                                            |                                                                                                    | 2223<br>01 ± 01<br>3000<br>5000<br>3000<br>2000<br>3000<br>2000<br>4000                                                                                                    |
| <mark>2020</mark><br>2020<br>2020<br>2020<br>2020<br>2020<br>2020<br>202        | 해역 상세<br>월시<br>03-19 15:46<br>03-19 10:59<br>03-18 13:47<br>03-18 12:32<br>03-18 09:16<br>03-18 09:07<br>03-11 13:35<br>03-11 12:04                                                                                       | 2<br>2<br>1                                                                                 | [] 출금 년<br>: 친원#<br>친원#<br>500원                               | 방출기<br>원제4<br>96<br>93<br>0                               |                                          | 변경수<br>0<br>0                                                                                              | *                                      | * †#<br>96<br>93<br>0                                                                       | 4 2<br>991<br>1,000<br>1,000<br>1,000<br>1,000<br>1,000<br>1,000<br>1,000<br>1,000                                                                                                    | 입송금<br>매분약<br>3000<br>5000<br>3000<br>2000<br>3000<br>2000<br>4000<br>4000                                                                                                    |
| <mark>ノロロレ</mark><br>2020<br>2020<br>2020<br>2020<br>2020<br>2020<br>2020<br>20 | 북역 상세<br>월시<br>03-19 1545<br>03-19 1545<br>03-18 12-32<br>03-18 12-32<br>03-18 09-16<br>03-18 12-32<br>03-11 12-34<br>03-11 12-34                                                                                         | 2<br>2<br>4                                                                                 | 신출금 5<br>- 친원과<br>친원과<br>500명<br>100명                         | 방출기<br>원제4<br>96<br>93<br>0<br>100                        |                                          | 변경수<br>0<br>0<br>0                                                                                         | *                                      | * + *<br>96<br>93<br>0                                                                      | 200 4 E<br>99<br>1,000<br>1,000<br>1,0                                                                                                   | 입송금<br>매분약<br>3000<br>5000<br>3000<br>2000<br>3000<br>2000<br>4000<br>4000<br>4000                                                                                                    |
| 2020<br>2020<br>2020<br>2020<br>2020<br>2020<br>2020<br>202                     | 내역 상세<br>월시<br>03-19 10:59<br>03-18 13:47<br>03-18 12:32<br>03-18 12:32<br>03-18 09:07<br>03-11 13:35<br>03-11 13:35<br>03-11 11:35<br>03-11 11:35                                                                        | 2<br>2<br>1                                                                                 | 신출금 (<br>전원권<br>전원권<br>500명<br>100명<br>응급역                    | 방출기<br>원제4<br>95<br>93<br>0<br>100<br>583.00              |                                          | 년경수<br>0<br>0<br>0<br>0<br>0<br>0<br>8                                                                     | *                                      | * + 17<br>96<br>93<br>0                                                                     | 20024<br>291<br>2000<br>1,000<br>1,000<br>1,000<br>1,000<br>1,000<br>1,000<br>1,000<br>1,000<br>1,000                                                                                                    | 2 2 2 2 3<br>0                                                                                                    |
| 2020<br>2020<br>2020<br>2020<br>2020<br>2020<br>2020<br>202                     | 북역 상세<br>월시<br>03-19 10-59<br>03-18 13:47<br>03-18 12:32<br>03-18 12:32<br>0-3-18 12:32<br>0-3-18 12:32<br>0-3-18 12:32<br>0-3-11 13:35<br>0-3-11 11:35<br>0-3-10 11:54                                                   | 2                                                                                           | 입출금 5<br>- 친원권<br>500원<br>100원<br>8 군역                        | 방출기<br>원제4<br>96<br>93<br>0<br>100<br>583.000             |                                          | 년 경수<br>년<br>0<br>0<br>0<br>0<br>9<br>9<br>9                                                               |                                        | * + 9<br>96<br>93<br>0<br>100<br>553.000 B                                                  |                                                                                                    | 22223<br>01 € 01<br>3000<br>5000<br>2000<br>2000<br>4000<br>4000<br>4000<br>2000<br>2000<br>2000                                                                                                    |
| メロレ<br>2020<br>2020<br>2020<br>2020<br>2020<br>2020<br>2020<br>20               | 499 354<br>944<br>03-10 15:25<br>03-10 15:25<br>03-10 15:25<br>03-10 15:25<br>03-11 12:32<br>03-11 12:35<br>03-11 12:24<br>03-11 11:25<br>03-10 11:55<br>03-10 11:50                                                      | 2<br>2<br>2<br>2<br>2<br>2<br>2<br>2<br>2<br>2<br>2<br>2<br>2<br>2<br>2<br>2<br>2<br>2<br>2 | 신출금 5<br>전원권<br>500원<br>500원<br>8 금역<br>2 최대 9,999            | 방출기<br>원제4<br>96<br>93<br>0<br>100<br>583,000             |                                          | 변경수<br>0<br>0<br>0<br>0<br>0<br>9                                                                          |                                        | * + *<br>96<br>93<br>0<br>100<br>553.000 B                                                  | 2 24 2<br>91<br>000<br>1000<br>1 | 22233<br>□ 214<br>□ 214<br>3000<br>5000<br>3000<br>2000<br>2000<br>4000<br>4000<br>2000<br>2000<br>2000<br>2000                                                                                                    |
| メロレ<br>2020<br>2020<br>2020<br>2020<br>2020<br>2020<br>2020<br>20               | 부역 상세<br>물시<br>03-19 1059<br>03-18 1347<br>03-18 1232<br>03-18 0347<br>03-18 1232<br>03-18 0340<br>03-11 1235<br>03-11 1204<br>03-11 1135<br>03-10 1156<br>03-10 1159<br>03-10 1159                                       | × + 481                                                                                     | 11월 금 년<br>전망권<br>100명<br>8 금역<br>2 최대 9,999                  | 방출기<br>원세수<br>96<br>93<br>0<br>100<br>583,00<br>개 하지만 가위  |                                          | 100<br>100<br>100<br>100<br>100<br>100<br>100<br>100<br>100<br>100                                         | *                                      | ★ ↑#<br>96<br>93<br>0<br>100<br>553.000 B                                                   | 24 (2<br>29)<br>2000<br>2000<br>200<br>2000<br>2000<br>2 | 2 22 23<br>01 € 01<br>3000<br>5000<br>3000<br>2000<br>4000<br>4000<br>4000<br>4000<br>2000<br>2000<br>2000<br>2000<br>2000<br>2000<br>2000                                                                                                    |
| メピレ<br>2020<br>2020<br>2020<br>2020<br>2020<br>2020<br>2020<br>20               | 북역 상세<br>물시<br>33-19 1526<br>03-19 1526<br>03-18 1232<br>03-18 1232<br>03-18 1232<br>03-18 1232<br>03-18 1232<br>03-10 1120<br>03-10 1156<br>03-10 1159<br>03-10 1129<br>03-10 1129<br>03-10 1129<br>03-10 1129           | × +9                                                                                        | 11 출금 5<br>2 전원권<br>전원권<br>500원<br>500원<br>8 금액<br>2 최대 9,999 | 반출기<br>현재수<br>96<br>93<br>0<br>100<br>583,000             | <b>1</b><br>स्र<br>ि<br>ि<br>ि<br>ि<br>ि | で<br>で<br>で<br>で<br>で<br>で<br>で<br>の<br>で<br>の<br>の<br>の<br>の<br>の<br>の<br>の<br>の<br>の<br>の<br>の<br>の<br>の |                                        | <ul> <li>余 全部</li> <li>96</li> <li>93</li> <li>0</li> <li>100</li> <li>553.000 円</li> </ul> | 2 24 2<br>2 24<br>2 29<br>2 000<br>1,000<br>1,0                                                                                                   | 2 22 3<br>01 € 01<br>3000<br>3000<br>2000<br>2000<br>4000<br>4000<br>4000<br>2000<br>2000<br>2000<br>2000<br>2000<br>2000<br>2000<br>2000<br>2000                                                                                                    |
| メピレ<br>2020<br>2020<br>2020<br>2020<br>2020<br>2020<br>2020<br>20               | 유역 상세<br>월시<br>03-19 1536<br>03-19 1536<br>03-18 1232<br>03-18 1232<br>03-18 09:16<br>03-18 09:16<br>03-11 13:35<br>03-11 12:04<br>03-10 11:53<br>03-10 11:54<br>03-10 11:54<br>03-10 11:29<br>03-10 11:29<br>03-10 11:29 | x • 44<br>1<br>5                                                                            | 김출금 (<br>18명과<br>방원과<br>500명<br>100명<br>8 금역<br>2 최대 9,999    | 방출기<br>원제4<br>96<br>93<br>0<br>100<br>583,000<br>개 여지만 거위 |                                          | で<br>で<br>で<br>で<br>で<br>で<br>で<br>の<br>の<br>の<br>の<br>の<br>の<br>の<br>の<br>の<br>の<br>の<br>の<br>の           | ** · · · · · · · · · · · · · · · · · · | * + 12<br>96<br>93<br>0<br>100<br>553.000 B                                                 | 200 14 E                                                                                                    | 2 200<br>3000<br>3000<br>2000<br>3000<br>2000<br>4000<br>4000<br>4000<br>2000<br>200 |

키오스크 정산\_입출금: 키오스크 방출기의 입출금(정산)을 관리 할 수 있는 창입니다.

[관리모드 〉 현금정산\_ 입출금 ]

'입출금'버튼 클릭시

#### ❶ 입출금 방출기

- : 키오스크 방출기에 있는 현재 수량, 변경 수량, 총 수량을 나타내는 창입니다.
- (현금 결제 시 잔돈이 부족하면 방출기에 현금 적재 후 그 금액을 '입출금') 변경수량을 수정합니다.)
- 현재수량: 총 수량 대비, 지폐 방출기에 방출된 금액을 제외한 남아있는 금액입니다.
- 변경수량: 현재수량에 금액을 추가 할 경우, 그 만큼의 금액을 입력하는 기능입니다.
- 총 수량: 현재수량, 변경수량 할 거 없이 총 수량을 변경하고 싶을 경우 사용하는 기능입니다.

※ 방출기 유의사항(지폐/동전)

- 입출금 방출기의 각각 권종별 '총 수량'을 필히 입력 해주어야 합니다.
- 각각 방출기 권종별로 수량이 25장(개) 미만일 때 '수량 부족' 메세지가 발생시 방출이 정지 됩니다.
   (※ 항상 수량을 25장(개) 이상으로 유지하여 입력해 주시는걸 권장합니다.)
- 실제 방출기의 잔돈이 25장(개)이하로 모자라지 않도록 주기적으로 확인하여 채우시길 권장합니다.

# 6. 매출 확인

실시간 매출을 일자별,연도별로 확인 가능합니다.

6-1 매출확인(일자별,연도별)

## **6. 매출 확인** 6-1 매출확인(일자별,연도별)

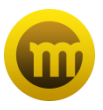

|  | 일자별미              |                                                                    |                                        |                                                          |                                  |                           | <b>4</b> 78 - 177                |
|--|-------------------|--------------------------------------------------------------------|----------------------------------------|----------------------------------------------------------|----------------------------------|---------------------------|----------------------------------|
|  | 2023-04-01 - 2020 | 2020-04-03 - 2020-04-03 00:00                                      | - 1020-04-03 23:59:59 012 1029 File?   |                                                          |                                  |                           |                                  |
|  | 110.217           | 0.9                                                                |                                        | 958,000 29                                               |                                  |                           |                                  |
|  |                   | 카드                                                                 |                                        | 이번                                                       |                                  |                           |                                  |
|  |                   | 0.9                                                                |                                        | 0.00                                                     |                                  |                           |                                  |
|  | 400318            |                                                                    |                                        |                                                          |                                  |                           |                                  |
|  | 상품금액              | 카드                                                                 |                                        | 08                                                       |                                  |                           |                                  |
|  | 6839<br>627       | 카드                                                                 |                                        | 0 55<br>940,500 55                                       |                                  |                           |                                  |
|  | 8839<br>6117      | 키드<br>명자                                                           | 048                                    | 88<br>890,500 원<br>이동규제                                  | 성용금액                             | 발전공역                      | 利不可止                             |
|  | 상품금역<br>종합계       | 키드<br>왕자<br>2535-04-02                                             | 849<br>27.012                          | 0왕<br>988,500원<br>이왕금액<br>14,500원                        | 상용금액<br>20,500원                  | 8030<br>•5                | 위소금에<br>193,000 원                |
|  | 상품급약<br>종합계       | 키드<br>일지<br>2020-04-02<br>2020-04-03                               | 049<br>27,000<br>21,000                | 0월<br>905,003<br>이동금역<br>14,003<br>14,003                | 상용금액<br>20,500원<br>25,500원       | 발한금액<br>- 전<br>- 전        | 何止금액<br>102,000원<br>68,000원      |
|  | 상품금액<br>종함계       | 915<br>924<br>2225-04-02<br>2225-04-02<br>2225-04-02<br>2225-04-02 | 0460<br>37,0095<br>31,0095<br>264,0095 | 88<br>905.00 원<br>이용금액<br>14.00 원<br>14.00 원<br>254,00 원 | 상품금액<br>20,500원<br>15,500원<br>6위 | 문한금역<br>- 전<br>- 전<br>- 전 | 역소금액<br>122,002년<br>64,003<br>03 |

## [ 매출확인 〉 일자별, 연도별 ]

● 일자별 매출 : 매출현황을 일자별로 확인 가능합니다.

- 요금제 이용 금액(현금, 카드)
- 상품 판매 금액(현금, 카드)

- 총 합계

- 일자 별 총 매출, 이용 금액, 상품 금액, 할인 금액, 취소 금액 확인.

| ≥ 배운 ~<br>• 원자범 배운 | 연도별 매출 2          |     |               |               |              |        |            |  |  |  |  |  |  |  |
|--------------------|-------------------|-----|---------------|---------------|--------------|--------|------------|--|--|--|--|--|--|--|
| • 012949<br>• 2109 | 202015 - 2020-01- |     | 0.50          |               |              |        |            |  |  |  |  |  |  |  |
|                    | 0.0.30            | 6.9 |               | 190,017,300 翌 |              |        |            |  |  |  |  |  |  |  |
|                    | 10011             | 카드  |               | 255,400원      |              |        |            |  |  |  |  |  |  |  |
|                    | 40.34             | 친금  |               | 1,128,000원    |              |        |            |  |  |  |  |  |  |  |
|                    | 0004              | 카드  |               | 0 <u>원</u>    |              |        |            |  |  |  |  |  |  |  |
|                    | 종삼계               |     |               | 192,001,700 🗄 |              |        |            |  |  |  |  |  |  |  |
|                    | 일자                |     | 049           | 이용금액          | 상품금역         | 물인금액   | 취소금액       |  |  |  |  |  |  |  |
|                    | 2020-04           |     | 993,500원      | 938,30        | 1년 35,000원   | 0원     | 260,000원   |  |  |  |  |  |  |  |
|                    | 2020-03           |     | 191,008,200 翌 | 180,014,20    | 년 1,004,000원 | 1,000世 | 1,312,600世 |  |  |  |  |  |  |  |

❷ 연도별 매출 : 매출 현황을 연도별로 확인 가능합니다.

- 요금제 이용 금액(현금, 카드)
- 상품 판매 금액(현금, 카드)

- 해당 연도 별(월) 총 매출, 이용 금액, 상품 금액, 할인 금액, 취소 금액 확인.

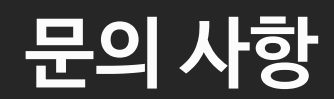

1544-9495